#### Hilfestellung für Partner

### Inhalt

| Login                          | . 1 |
|--------------------------------|-----|
| Aktuelles erstellen            | 1   |
| Gallery – Bild einfügen        | . 4 |
| Änderungen Firmenprofil        | . 5 |
| Stellenausschreibung erstellen | . 6 |
| Veranstaltung erstellen        | . 8 |

## Login

Folgen Sie bitte folgendem Link: <u>https://www.gewerberunde.at/login/</u>

Geben Sie bitte hier Ihren Benutzer und das Passwort ein:

| Gewanterunde | номе                   | GEWERBERUNDE - | PARTNER | AKTUELLES | KARRIERE | EVENTS | KONTAKT | ANMELDEN |
|--------------|------------------------|----------------|---------|-----------|----------|--------|---------|----------|
|              | Username oder E-mail * |                |         |           |          |        |         |          |
|              |                        |                |         |           |          |        |         |          |
|              | Passwort *             |                |         |           |          |        |         |          |
|              |                        |                |         |           |          |        |         |          |
|              | Angemeldet bleiben     | _              |         |           |          |        |         |          |
|              | Anmelden               |                |         |           |          |        |         |          |
|              | Passwort vergessen?    |                |         |           |          |        |         |          |

und klicken Sie auf den Button Anmelden.

Die Videoanleitung dazu finden Sie hier: https://youtu.be/IT HwfnRaOg

### Aktuelles erstellen

Wenn sie eingeloggt sind, finden Sie im Menü unter Intern -> Aktuelles erstellen

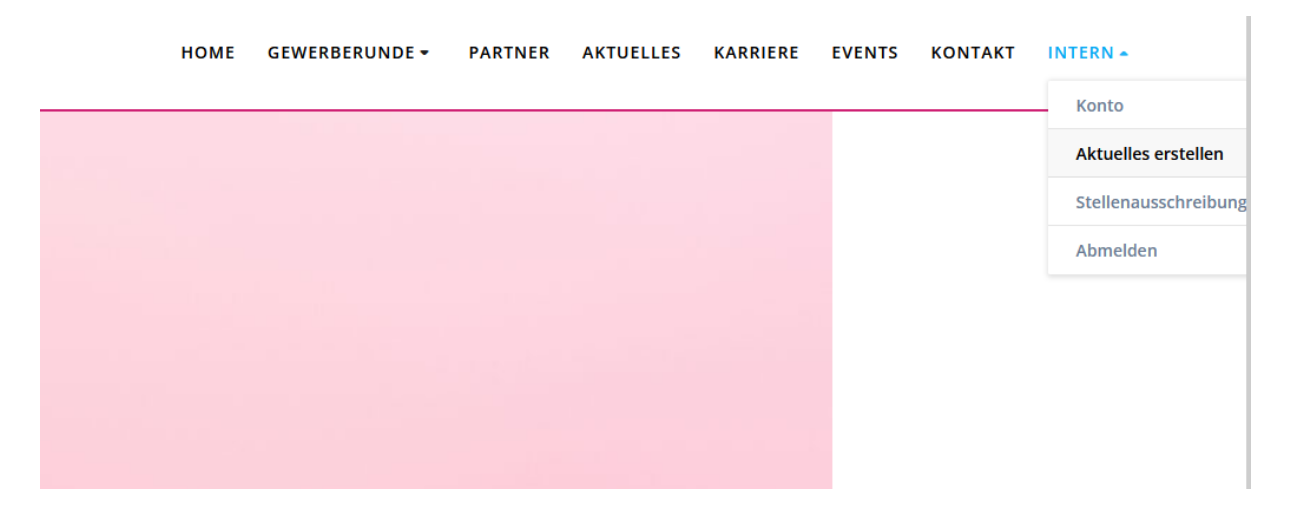

Sie werden weitergeleitet zur Eingabemaske. Dort bitte **Überschrift** (Testeintrag), **Text** eingeben und rechts davon unter Publish Press Future , Häkchen setzen bei ->Aktiviere die Beitragslöschung, dort ein Datum in der Zukunft eingeben solange wie der Beitrag geschaltet werden soll.

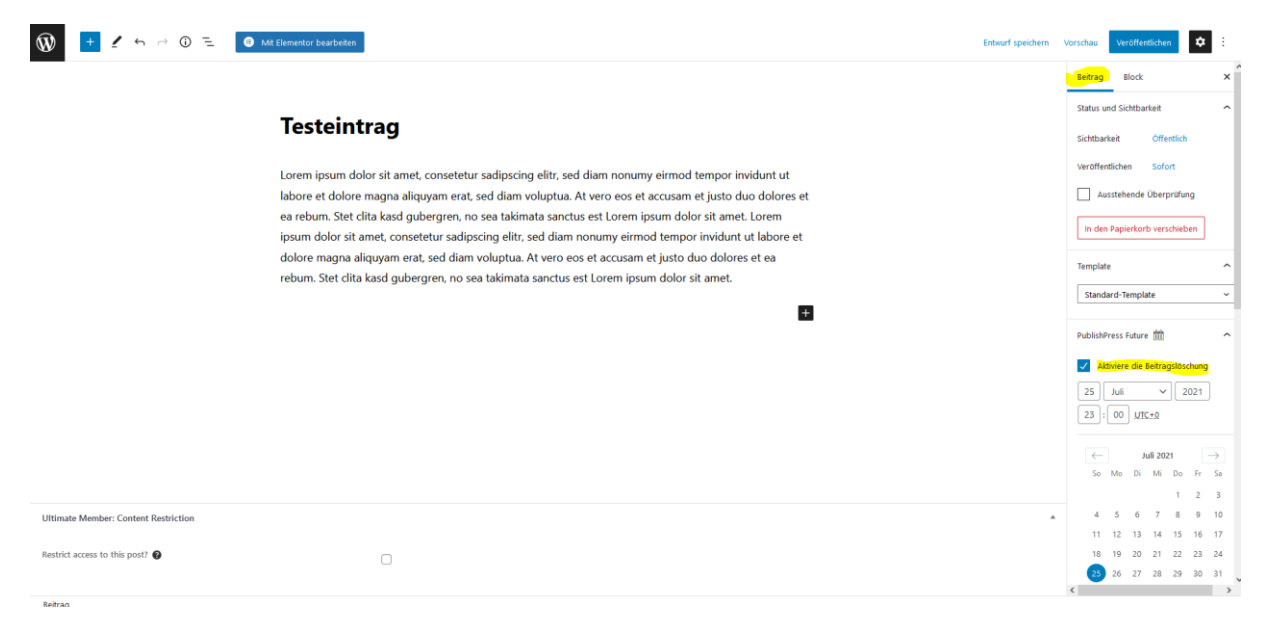

Weiters auf der rechten Seite (bitte runterscrollen), unter **Beitragsbild**, ->Beitragsbild festlegen können Sie unter Dateien hochladen ein gewünschtes Bild von Ihrem PC auswählen.

| ₩ + / 5 ~ 0 = 0 .                    | Al Elementor bearbeiten                                                                                                    | Entwurf speichern | Vorschau Veröffentlichen 😫 E                                                                                                    |
|--------------------------------------|----------------------------------------------------------------------------------------------------|-------------------|----------------------------------------------------------------------------------------------------|
|                                      | <b>Testeintrag</b><br>Lorem ipsum dolor sit amet, consetetur sadipscing elitr, sed diam nonumy eirmod tempor invidunt ut<br>labore et dolore magna aliquyam erat, sed diam voluptua. At vero eos et accusam et justo duo dolores et<br>ea robum. Stet dita kasd gubergren, no sea takimata sanctus est Lorem ipsum dolor sit amet. Lorem<br>ipsum dolor sit amet, consetetur sadipscing elitr, sed diam nonumy eirmod tempor invidunt ut labore et<br>dolore magna aliquyam erat, sed diam voluptua. At vero eos et accusam et justo duo dolores et ea<br>rebum. Stet dita kasd gubergren, no sea takimata sanctus est Lorem ipsum dolor sit amet. |                   | Beitrag Block X Permalink Permalink EETRAG ANSEMEN Mtps://www.genetherunde.at//p=135901 Kategorien Uncategorized Schlagworter Eetragsbild |
|                                      |                                                                                                    |                   | eezagsbid feitigen Textauszug Schreibe einen Textauszug (optional)                                                                        |
| Ultimate Member: Content Restriction |                                                                                                    |                   | Mehr über manuelle Textauszüge erfahren<br>(engl.).c?<br>Diskutsion                                                                       |

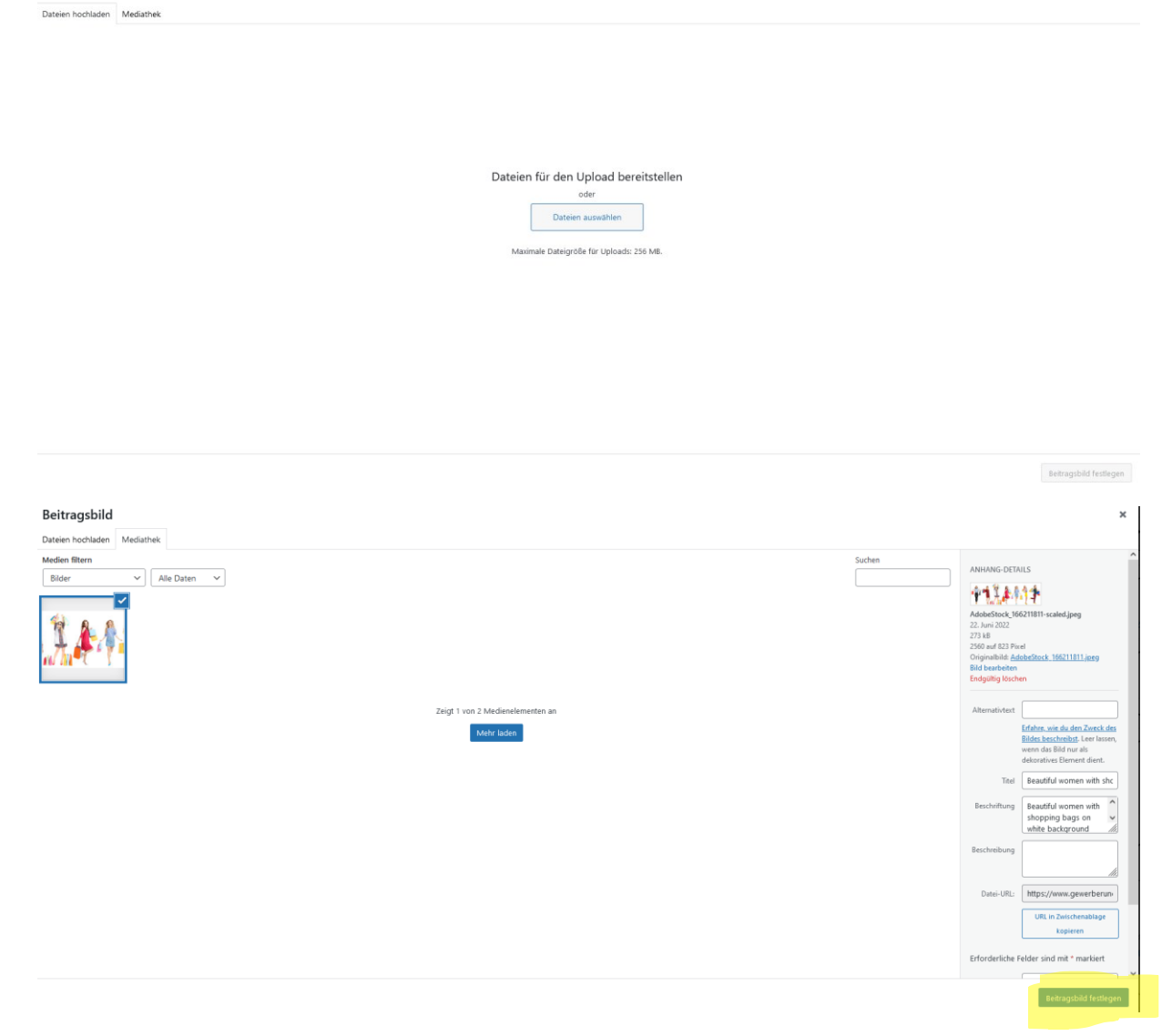

×

#### Zum Abschluss auf planen und/oder veröffentlichen klicken.

Beitragsbild

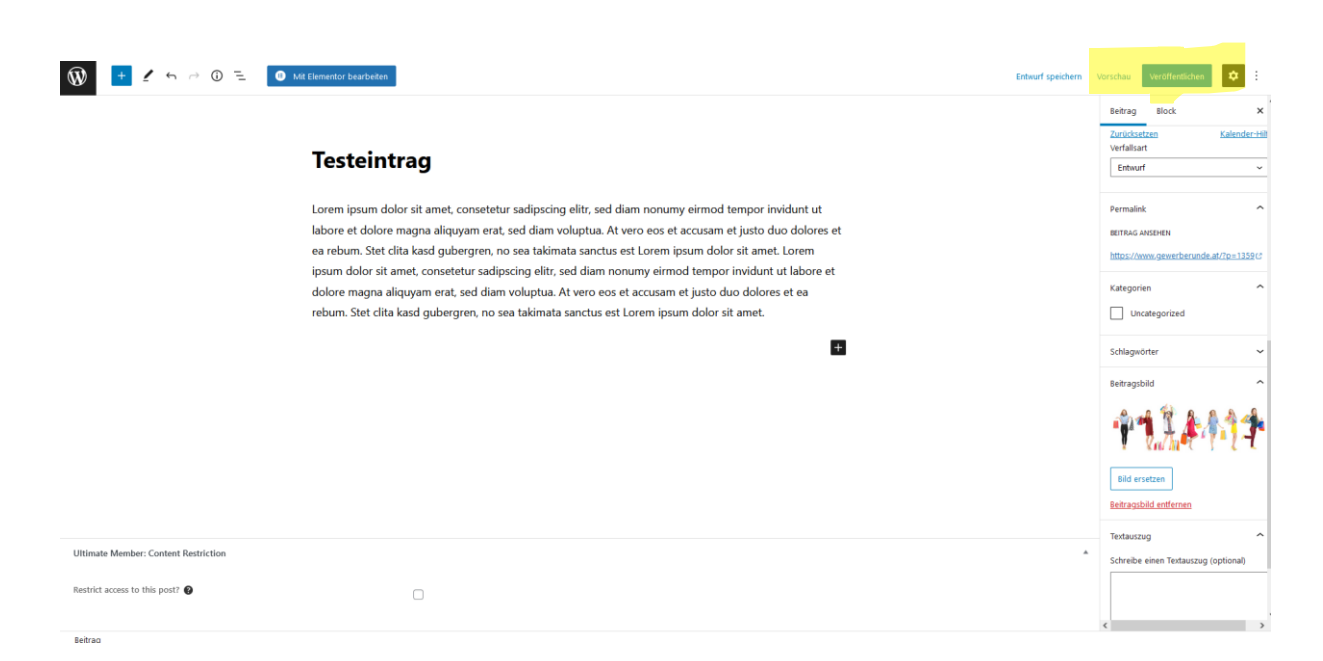

Sie befinden sich anschließen im Dashboard von WordPress. Mit W und einem Klick auf Gewerberunde Weyer, kommen sie wieder auf die Homepage.

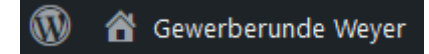

Die Videoanleitung dazu finden Sie hier: https://youtu.be/PxOKV2hiRcM

# Gallery – Bild einfügen

Unter Partner können Sie Ihr Profil bearbeiten.

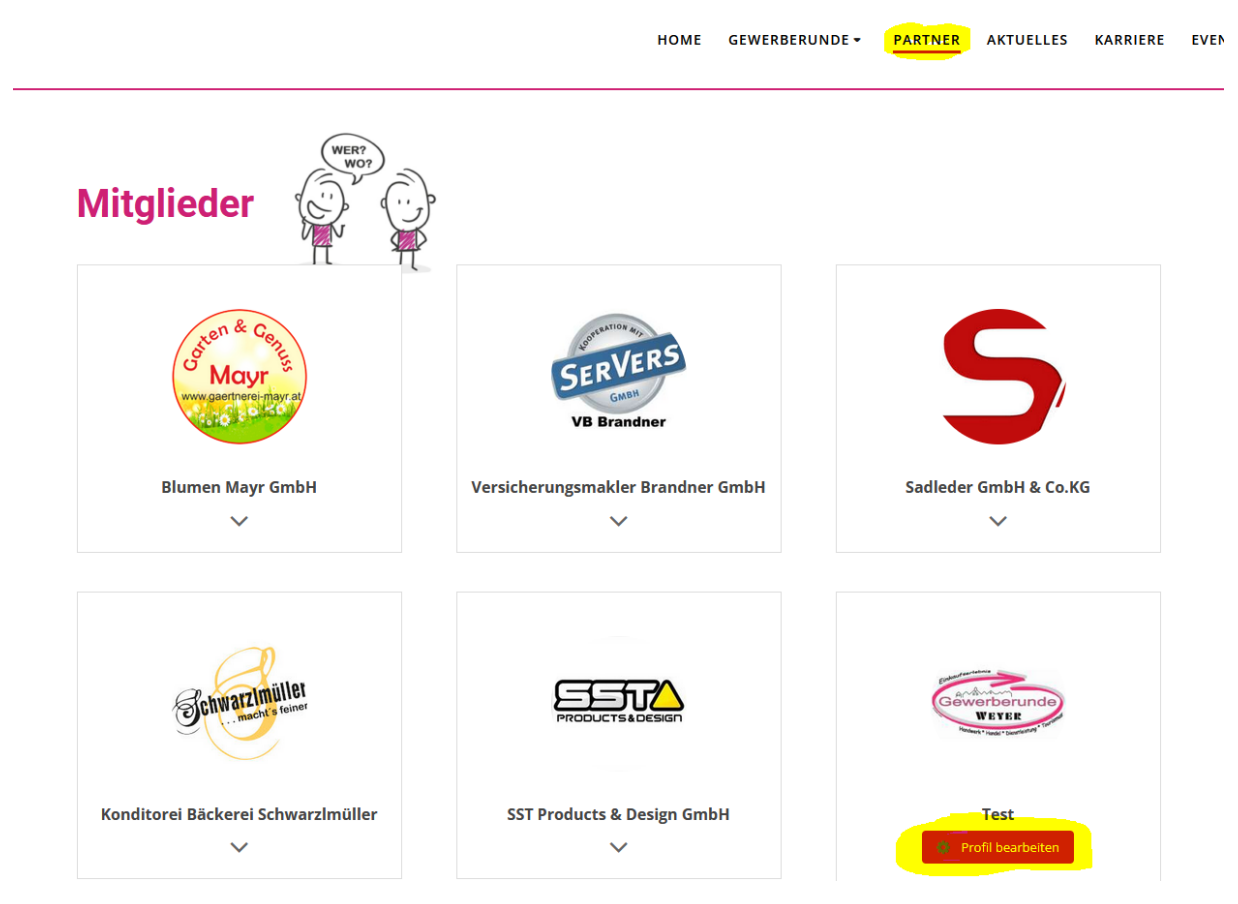

Über *Gallery ->Add Photo-> save* können Sie Ihre Bilder hochladen, wie dies nachstehend auch angegeben ist.

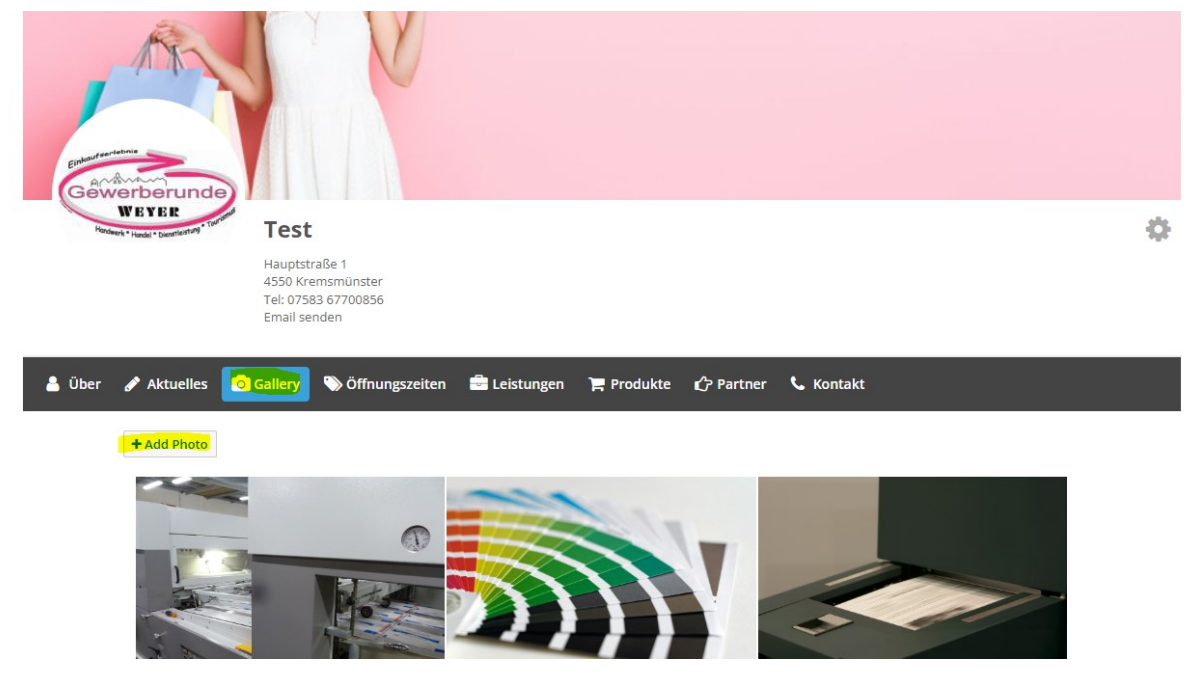

Die Videoanleitung dazu finden Sie hier: <u>https://youtu.be/pscTXUYmEyE</u>

## Änderungen Firmenprofil

Beschreibung zum Ändern von Titelbild, Profilbild, Anzeigename, Beschreibung, Öffnungszeiten, Leistungen, Produkte, Partner, Kontakt.

Wenn Sie eingeloggt sind, finden Sie unter Partner Ihr Profil. Bei *Profil bearbeiten* werden sie zu Ihrer Firma weitergeleitet und können diese bearbeiten.

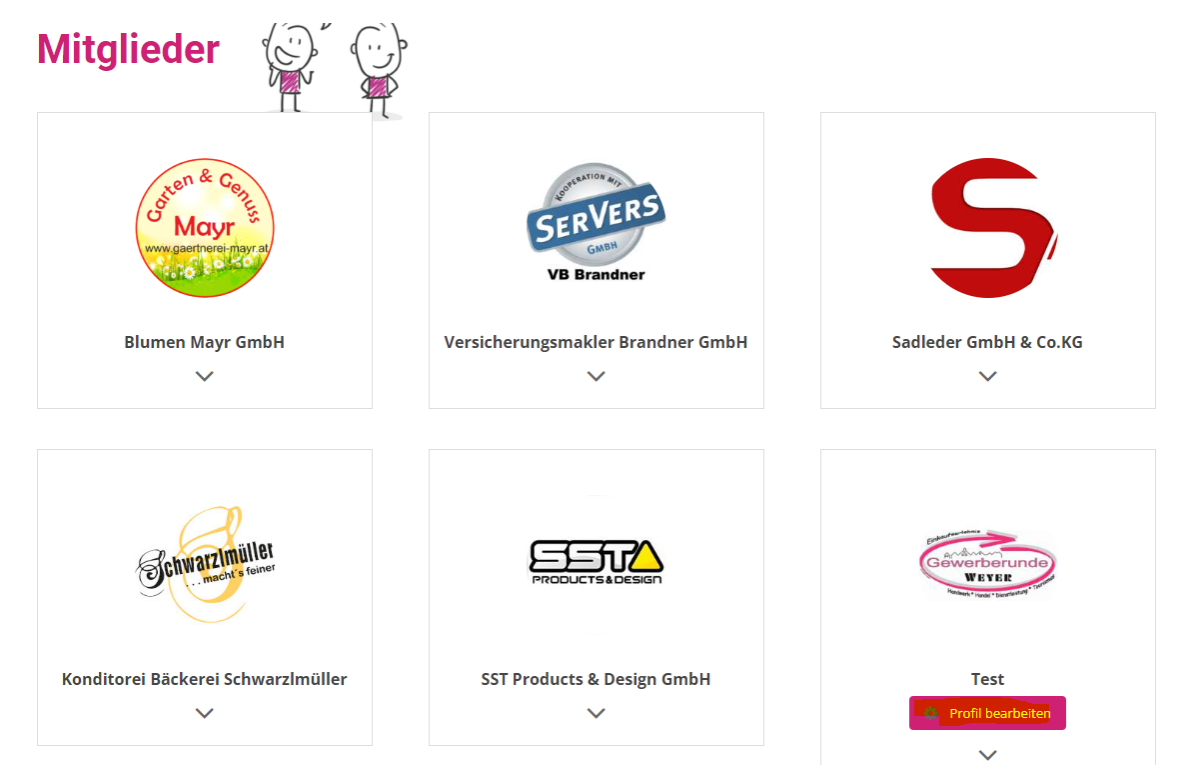

Rechts unterhalb des Titelbilds befindet sich ein Zahnrad, darin kann man weiter auf *Profil bearbeiten* klicken um die eigenen Einstellungen festzulegen.

| Gewerberunde                                     |                                                                                   |    |
|--------------------------------------------------|-----------------------------------------------------------------------------------|----|
| WEYER<br>Handwerk * Hands * Description * Toront | Test<br>Hauptstraße 1<br>4550 Kremsmünster<br>Tel: 07583 67700856<br>Email senden | \$ |
| ▲ Über 🖋 Aktuelles                               | 💿 Gallery 👒 Öffnungszeiten 🚔 Leistungen 🍞 Produkte 🖒 Partner 📞 Kontakt            |    |

Nun sind sie im Bearbeitungsmodus und können Ihre Firmeninfos (Titelbild, Profilbild, Anzeigename, Beschreibung, Öffnungszeiten, Leistungen, Produkte, Partner, Kontakt) bearbeiten. Klicken Sie danach bitte auf -> Update Profil zum Speichern.

| e-Mail          | Absatz $\checkmark$ $\exists \exists$ $\exists$ $\exists$ $B$ $I$ $\sqcup$ $A$ $\checkmark$ $46$ $ \Diamond$ $\partial$ |
|-----------------|----------------------------------------------------------------------------------------------------|
| testmail@bc.at  |                                                                                                    |
| 📞 Telefonnummer | 3335 Weyer, Markttest2                                                                                                  |
| 07355 20668456  |                                                                                                    |
| 🛛 Mobil         | 4                                                                                                    |
|                 | Adresseingabe (Bsp: 3335 Weyer, Marktplatz 28)                                                                          |
| Fax             |                                                                                                    |
|                 |                                                                                                    |
|                 |                                                                                                    |
| Update Profil   | Abbruch                                                                                                    |

Die Videoanleitung dazu finden Sie hier: https://youtu.be/118O2DIRw5I

## Stellenausschreibung erstellen

Im Menü im Punkt Intern ->Stellenausschreibung können Sie ein neues Stelleninserat erstellen.

|                           |                                |       |                     | Konto              |
|---------------------------|--------------------------------|-------|---------------------|--------------------|
| Ihre Jobangebote werde    | en in der Tabelle unten angeze | igt.  |                     | Aktuelles erstelle |
| Titel                     | Vergeben?                      | Datum | Jobangebot verfällt | Stellenausschreit  |
| Du bast keine aktiven Joh | angebote.                      |       |                     | Abmelden           |

Bitte füllen Sie das Formular aus und klicken auf Vorschau.

| E-Mail oder URL für Bewerbung   | test@brancon.at                                                  |
|---------------------------------|------------------------------------------------------------------|
| Firmendetails                   |                                                                  |
| Firmenname                      | Testfirma GmbH                                                   |
| Webseite (optional)             | https://www.gewerberunde.at/user/test/                           |
| Untertitel (optional)           | Druck Design und viel mehr                                       |
| Video (optional)                | Ein Link zu einem Video über dein Unternehmen                    |
| Twitter Benutzername (optional) | @IhreFirma                                                       |
| Logo (optional)                 | (entiernen)                                                      |
|                                 | Datei auswählen Keine ausgewählt<br>Maximale Dateigröße: 256 MB. |
| Vorschau Entwurf speichern      |                                                                  |

Danach auf Jobangebot senden, Ihre Anzeige ist nun aktiv und geschaltet.

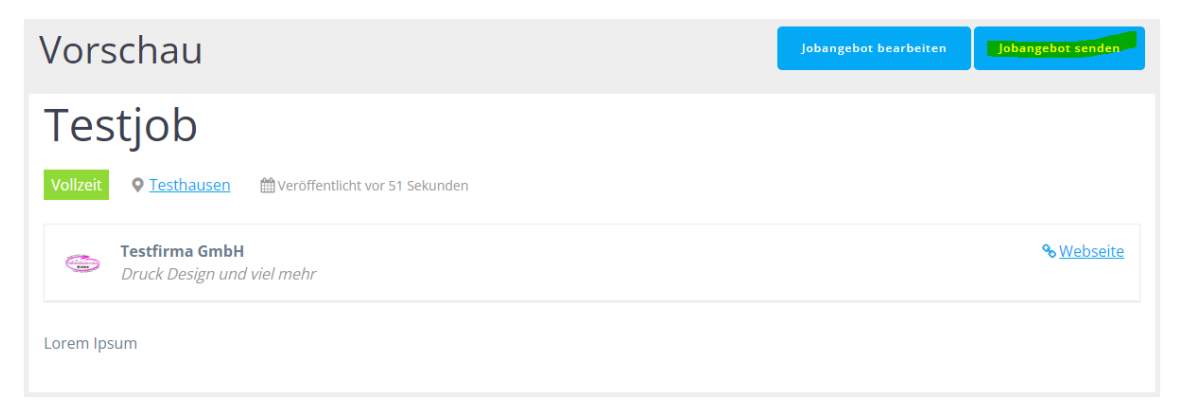

Sie befinden sich anschließen im Dashboard von WordPress. Mit W und einem Klick auf Gewerberunde Weyer, kommen sie wieder auf die Homepage.

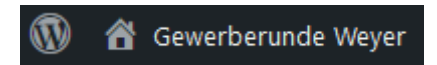

Die Videoanleitung dazu finden Sie hier: https://youtu.be/Vd4y\_wFWLBg

# Veranstaltung erstellen

Klicken Sie im Menü unter Intern -> Veranstaltungen.

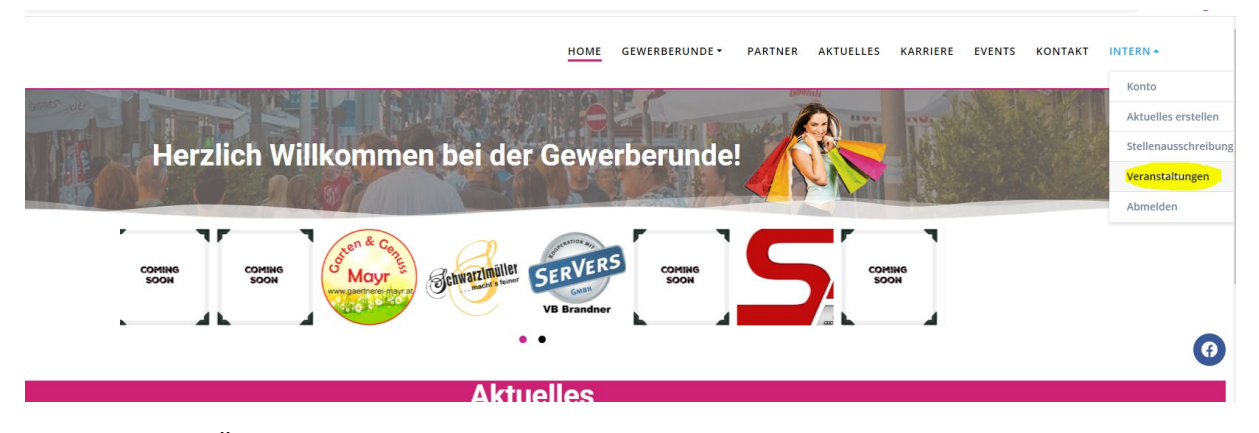

Geben Sie bitte Überschrift, Info, Ort und Datum der Veranstaltung ein.

| ← → C ill generberunde.al/wp-admin/post-new.php?post.ypg=tribe_events                                                                                                    | ic 🖈 🗭 🖬 🔕 :                                     |
|----------------------------------------------------------------------------------------------------|--------------------------------------------------|
| 🚯 🚔 Gewenberunde Weyer 📕 0 🔸 Neu - 🕉 Theme-Cache keren 🧖 Weranstallungen                                                                                                    | Willkommen, Testfirma GmbH 🔤                     |
| Dathboard Die Seite "Events" vervendet die UR. "/events" diese URL wird wie in den Einstellungen definiert vom Events Calendar Flugin vervendet. Der Events Calendar überschreibt daher die o.g. Seite mit dem Veranstaltungskalender. | 0                                                |
| Fragen Sie den Seitenadministrator die Seite URL zu bearbeiten von fragen Sie den Seitenadministrator eine andere Seiten URL Ketzulegen.                                                                                               |                                                  |
| Virautalungen                                                                                                    |                                                  |
| Veranstaltungen                                                                                                    | Veröffentlichen ~ ~ *                            |
| Hinzufügen                                                                                                    | Speichern Vorschau                               |
| Varanstalangs-<br>Katopoten Pg Dateien hinzufigen Visiel Text                                                                                                    | P Status: Entwurf Bearbeiten                     |
| veranstallungsone Absatz 🔹 B I E E 🕊 E 🚊 🖉 🖾 📰 🔛 🔀                                                                                                    | Sichtbarkeit: Öffentlich <u>Bearbeiten</u>       |
| Veranstatier                                                                                                    | Sofort veröffentlichen Bearbeiten                |
| Importeen                                                                                                    | In den Papierkorb verschieben                    |
| P3 Meden                                                                                                    | Veröffentlichen                                  |
| W Kommentare                                                                                                    |                                                  |
| Fee implates                                                                                                    | Schlagwörter ^ V *                               |
| a Ju Hepbook                                                                                                    | +                                                |
| 🔔 Profil                                                                                                    | Schlagwörter durch Kommas trennen                |
| J≠ Wertzeuge                                                                                                    | Wähle aus den meistgenutzten                     |
| Meru einklappen                                                                                                    | Schlagwörtern                                    |
|                                                                                                    | Manualduma                                       |
| Wortanzaki 0 Entourif wurde um 84907 Uhr gespeichert.                                                                                                    | Kategorien                                       |
| The Events Calendar A 🗸 🔺                                                                                                    | Alle Veranstaltungs-Kategorien Häufig<br>genutzt |
| UHRZEIT & DATUM                                                                                                    |                                                  |
|                                                                                                    | + Neue Veranstaltungs-Kategorie                  |
| Ardang Ender 6:02/2002 0600 bis 17:00 6/24/2022 Zetrane UIC+9                                                                                                    | hinzufügen                                       |
| Ganztägige Veranstaltung                                                                                                    |                                                  |
| Diese Versentaturg finder von 6800 bei 17:00 am 2022-06-24 statt.                                                                                                    | Veranstaltung-Optionen A 🗸 🔺                     |
| VEPANCTAITIN/COPT                                                                                                    | Aus Veranstaltungs-Liste ausblenden              |

Legen Sie ein Beitragsbild unter Beitragsbild festlegen an.

| Veranstaltung hinzufugen «                        | Gewe × +                           |                                                                                                    | · - · · ·                                                                  |
|---------------------------------------------------|------------------------------------|----------------------------------------------------------------------------------------------------|----------------------------------------------------------------------------|
| ← → C 🔒 gewerb                                    | erunde.at/wp-admin/post-new.ph     | p?post_type=tribe_events                                                                                                    | ie 🛧 🗯 🖬 🔕 🗄                                                               |
| 🔞 😤 Gewerberunde Weyer                            | r 📮 0 🕂 Neu 🕀 Theme-C              | ache leeren 🤣 Veranstaltungen                                                                                                    | Willkommen, Testfirma GmbH 🔤                                               |
| 2 Dashboard                                       | VERANSTALTUNGSORT                  |                                                                                                    | Aus Veranstaltungs-Liste ausblenden                                        |
| Beiträge<br>🗇 Veranstaltungen . ≺                 | Veranstaltungsort:<br>Zeise Karte: | Entelle oder finde Venenstalburgsont                                                                                                    | Dauerhaft sichtbar in Monatsansicht  Hervorgehobene Veranstaltung          |
| Veranstaltungen                                   | Zeige Kartenlink:                  |                                                                                                    | Veranstaltungsstatus                                                       |
| Hinzufügen<br>Veranstaltungs-<br>Kategorien       | VERANSTALTER                       |                                                                                                    | Setze Status: Geplant 🔻                                                    |
| Veranstaltungsorte<br>Veranstalter<br>Importieren | Veranstalter:                      | Enstelle oder finde Veranstalter 🔺 🍷                                                                                                    | Beitragsbild A V A                                                         |
| 93 Medien                                         | VERANSTALTUNG WEBSITE              | Wir empfehlen ein Seitenverhältnis von 16:<br>9 für hervorgehobene Bilder.                                                                              |                                                                            |
| Templates                                         | URL:                               | example.com                                                                                                    |                                                                            |
| 3D FlipBook                                       | VERANSTALTUNGSKOSTEN               |                                                                                                    |                                                                            |
| 📥 Profil                                          |                                    |                                                                                                    |                                                                            |
| 🖋 Werkzeuge                                       | Währung:                           | Vor Eintritt *                                                                                                    |                                                                            |
| Menü einklappen                                   | ISD Currency Code:                 |                                                                                                    |                                                                            |
|                                                   | Eintritt                           |                                                                                                    |                                                                            |
|                                                   |                                    | Bitte D eingeben für Veranstaltungen, die kostenios sind oder leer lassen, um das Field auszublenden.                                                   |                                                                            |
|                                                   | ERWEITERTE FUNKTIONALIT            | ίτ <b></b>                                                                                                    | Outlook ×                                                                  |
|                                                   | Benötigen Sie weitere Funktioner   | i inklusive Serienterminen, Kartenverkauf, offentliche Veranstaltungsenstellung, neue Ansichten und mehr? Schauen Sie sich die verfligbaren Add-Ons an. | Polar<br>Jetzt auf dem Blog: Laufökonomie – so<br>kannst du sie verbessern |

#### Anschließend klicken Sie auf veröffentlichen.

| G Wenesthurg headigen Geor x +                                                                                                    |                                           |                                                                              |  |  |  |
|----------------------------------------------------------------------------------------------------|-------------------------------------------|------------------------------------------------------------------------------|--|--|--|
| ← → C 🔒 gewerberunde.at/wp-admin/post-new.php?post_type=tribe_events                                                                                                    |                                           | 🖻 🖈 🖬 🔕 :                                                                    |  |  |  |
| 🔞 😤 Gewerberunde Weyer 🔻 0 🕂 Neu 🗘 Theme-Cache leeren 🤣 Veranstaltungen                                                                                                    |                                           | Willkommen, Testfirma GmbH 🔤                                                 |  |  |  |
| Dashboard     Veranstaltung hinzufügen                                                                                                    |                                           | Ansicht anpassen 🔻                                                           |  |  |  |
|                                                                                                    |                                           |                                                                              |  |  |  |
| Kategorien         Die Seite Tsvents* verwendet die URL "/verwets*; diese URL wird wie in den Einstellungen definiert vom Eivents Calendar // Usein verwendet. Der Svents Calendar // Useinschreibt daher die o.           Veranstüturg         Pragen Sie den Seiteradministrator die Seite URL zu bearbeiten von fragen Sie den Seiteradministrator eine andere Seiten URL festzulegen.           Insordieren         Insordieren                                                                                                    | .g. Seite mit dem Veranstaltungskalender. | 0                                                                            |  |  |  |
| Q2 Moden     Testveranstaltung     Formentare                                                                                                    |                                           | Veröffentlichen ^ ¥ ▲ Speichern Vorschau                                     |  |  |  |
| So Templates         97 Date in hira/ligen           ■ 3D Flipbook         Absatz → B I E E 44 E ± ± d <sup>0</sup> Ξ Ξ 2 Ξ d <sup>0</sup> Ξ Ξ 2 Ξ 2 Δ                                                                                                    | Visuell Test                              | Status: Entwurf <u>Bearbeiten</u> Sichtbarkeit: Öffentlich <u>Bearbeiten</u> |  |  |  |
| L trott      Prott      Prott |                                           | In den Papierkorb verschieben<br>Veröffendlichen                             |  |  |  |
|                                                                                                    |                                           | Schlagwörter ^ *                                                             |  |  |  |

Sie befinden sich anschließen im Dashboard von WordPress. Mit W und einem Klick auf Gewerberunde Weyer, kommen sie wieder auf die Homepage.

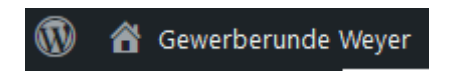

Die Videoanleitung dazu finden Sie hier: https://youtu.be/t3O3qAxuF1Q

Sämtliche Videoanleitungen finden Sie in Youtube in der Playlist der Gewerberunde Weyer unter: https://www.youtube.com/playlist?list=PLEU3qwLa4nLwWmOUI8MOWTU9allhBt2Rv